## Инструкция по подключению к системе диспетчеризации ReVizor

- 1. Зайти по ссылке на сайт системы диспетчеризации https://revizor.cloud
- 2. Вести указанные ниже учетные данные

Логин: domekskom

Пароль: domekskom2018

3. Для получения отчета по интересующим вас приборам учета выбираете: Справочники точки учета - выделяете цветом тот счетчик, который нужен, далее слева щелкаете на отчет по точкам учета - выбираете период и готово.